## Bild in das Profil einfügen

Eigenes Bild (nicht zu groß – in einem Bildbearbeitungsprogramm zum Beispiel auf die Größe 200 Pixel breit einstellen) an einem passenden Ort speichern, keine Umlaute im Dateinamen.

Oder bei <u>www.picnik.com</u> hochladen und Größe ändern und wieder runterspeichern.

| zum Profil                                           |  |
|------------------------------------------------------|--|
| Sie sind angemeldet als Teilnehmerin Marlis (Logout) |  |
| Kurse suchen: Start                                  |  |
|                                                      |  |
| Diese Registerkarte wählen                           |  |
| Teilnehmerin Marlis                                  |  |
| l Profil bearbeiten Forumsbeiträge Blog              |  |
|                                                      |  |

Bei der Beschreibung einige Sätze eingeben, dann über Durchsuchen das Bild wählen.

|                       | Durchsuchen, dann Bild wählen                                           |
|-----------------------|-------------------------------------------------------------------------|
| Aktuelles Bild        | Keine                                                                   |
| Löschen               |                                                                         |
| ximale Größe: 16MB) 🗿 | C:\Dokumente und Einst Durchsuchen                                      |
| Bildbeschreibung      |                                                                         |
|                       | speichern mit Profil aktualisieren                                      |
| (                     | Profil aktualisieren<br>Die markierten Felder in diesem Formular sind P |